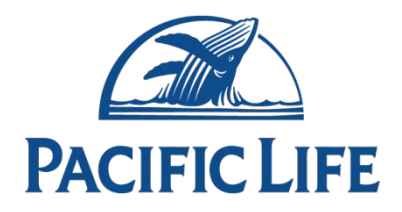

## Add a Tagline Image to Your Email Signature in Microsoft Outlook

- 1. Download the image you want to use and save it to your computer.
- 2. Create a new email message.
- 3. On the top toolbar under the **Message** tab, there is a **Signature** icon in the **Include** section.
- 4. Click **Signature**, and then select **Signatures** on the drop-down menu with the left mouse button.
- 5. A window will open, where you can customize your signature or create a new signature.
- 6. Under **Select Signature to Edit**, either keep the current signature, if you want to modify it with the new image, or select **New** if you want to create a new signature. If you select new, you will need to enter a name for this signature.
- 7. Under the **Choose Default Signature** area, make sure the email account corresponds with the email account you want to use.
- 8. Under the Edit Signature area, you can now draft your signature exactly as you want it to look.
- 9. To insert the image use the Insert Picture button in the Edit Signature screen. The Insert Picture icon is the next to last on the right, and looks like a little screen inside a larger screen. Click this button, and the Insert Picture tool will let you browse your hard drive for the location where you stored the image.
- 10. Select the image you want to insert and click the **Insert** button at the bottom of the tool.
- 11. Click **OK** and the image will be added to your signature.